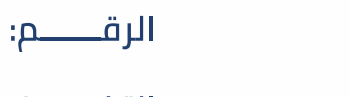

المملكة العربية السعودية وزارة التعليم جامعة نجران عمادة التحول الرقمي ومصادر المعرفة

المرفقات:

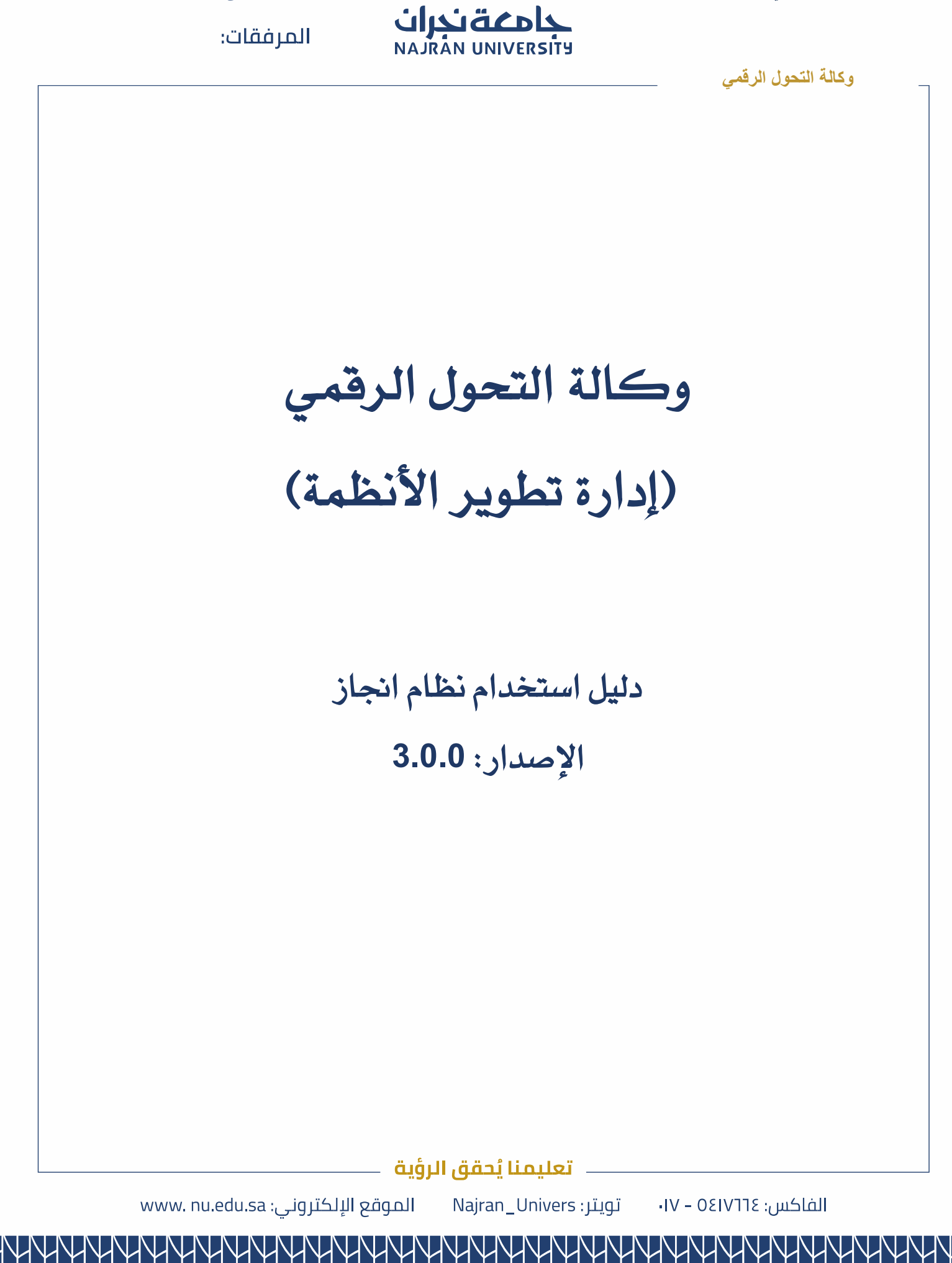

| جامعة نجران |
|-------------|

|     |   |   | الرفــــــــــــــــــــــــــــــــــــ   |
|-----|---|---|--------------------------------------------|
| ٦١٤ | / | / | التـاريـــــــــــــــــــــــــــــــــــ |
|     |   |   | المرفقات:                                  |

المملكة العربية السعودية وزارة التعلي جامعة نجران عمادة التحول الرقمي ومصادر المعرفة

# وكالة التحول الرقمي

نظام انجاز:

يُعد نظام إنجاز أحد الأنظمة الإلكترونية التي أطلقتها جامعة نجران بهدف تسهيل الإجراءات الإدارية والفنية، ورفع كفاءة التواصل بين منسوبي الجامعة والإدارات المختصة. ويتيح النظام خدمة تذاكر الدعم الفني لتقديم الطلبات، البلاغات، أو الاستفسارات التقنية والإدارية.

الدخول إلى النظام:

- 1. الدخول إلى بوابة الجامعة الرسمية: <u>https://www.nu.edu.sa</u>
  - د. الانتقال إلى "الخدمات الإلكترونية".
    - د. اختيار نظام إنجاز من القائمة.
  - تسجيل الدخول باستخدام بيانات النظام الجامعي او عن طريق نفاذ.

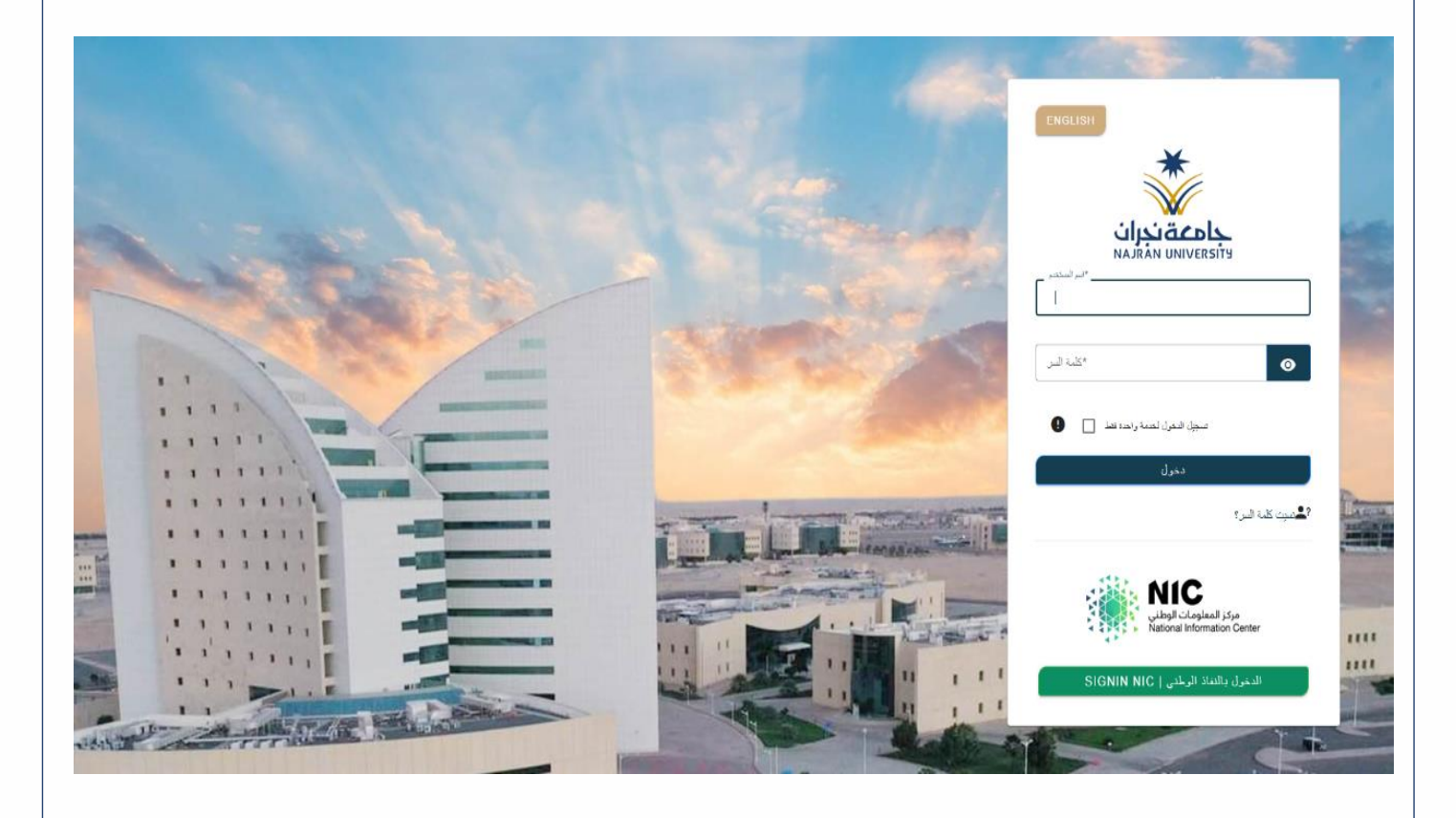

تعليمنا يُحقق الرؤية

تويتر: Najran\_Univers

الموقع الإلكتروني: www. nu.edu.sa

الفاكس: ١٧-١٤٥ – ١٧-

| المملكة العربية السعودية           |  |
|------------------------------------|--|
| وزارة التعليم                      |  |
| جامعية نجران                       |  |
| عمادة التحول الرقمي ومصادر المعرفة |  |

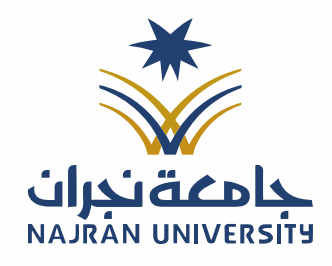

المرفقات:

#### وكالة التحول الرقمي

## إنشاء تذكرة دعم جديدة:

من الصفحة الرئيسية للنظام اختر الجهة المعنية:

|                                                           |                                                              |                                                                   | 🔡 لوحة التحكم                                              |
|-----------------------------------------------------------|--------------------------------------------------------------|-------------------------------------------------------------------|------------------------------------------------------------|
|                                                           |                                                              |                                                                   |                                                            |
|                                                           |                                                              |                                                                   | ابحث عن خدمة                                               |
| خدمات إدارة الصيانة والنظافة<br>استونى الدست              | خدمات إدارة اسكان اعضاء هيئة التدريس<br>استونى الدسات        | لين<br>خدمات التعلم الإلكتروني<br>■ استونق الدمات                 | الخدمات التقنية (نجران)                                    |
| لی<br>خدمات مرکز رعایة المستفیدین<br>≣ستونین اعدمات       | لي<br>خدمات الإدارة العامة للموارد البشرية<br>≣استراض الدمان | لمن التقنية (شرورة)<br>الخدمات التقنية (شرورة)<br>≣استعرض العدمات | ليت<br>خدمات إدارة مراقبة الدوام والبصمات<br>≣ستواض العمان |
| ينامج الاستقطاع الشهري لأوقاف الجامعة<br>التعاوين الادمات | خدمات الأمن السيبراني<br>≣استواض العمات                      | خدمات ارشدنی<br>≡ استورض اندمات                                   | ليتمال المؤسسي<br>استونغ الدمات                            |
| خدمات التطوير والجودة<br>التعاوين الدمات                  | خدمات الکلیات<br>۲ ستواض اندمات                              | خدمات إذارة الأمن<br>≣ استعرف اندمات                              | لي<br>خدمات التعاون الدولي<br>≣ستعرض الدعات                |
| خدمات مكتب تحقيق كفاءة الإنفاق<br>المتواض العدمات         |                                                              |                                                                   | ليت<br>خدمات المعيدين والمحاضرين<br>≣ستونفر اندمات         |
|                                                           |                                                              |                                                                   |                                                            |
|                                                           |                                                              |                                                                   |                                                            |
|                                                           |                                                              |                                                                   |                                                            |
|                                                           |                                                              |                                                                   |                                                            |
|                                                           |                                                              |                                                                   |                                                            |
|                                                           |                                                              |                                                                   |                                                            |
|                                                           |                                                              |                                                                   |                                                            |
|                                                           |                                                              |                                                                   |                                                            |

| العربية السعودية      | المملكة      |
|-----------------------|--------------|
| التعليسم              | وزارة        |
| ـــة نـجــران         | جامع         |
| الرقمي ومصادر المعرفة | عمادة ألتحول |

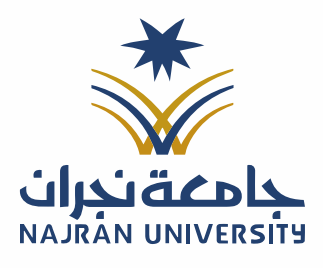

|       | - |       |
|-------|---|-------|
| <br>1 |   |       |
|       |   | and a |

المرفقات:

#### وكالة التحول الرقمي

- 2. حدد نوع التذكرة.
- أدخل عنوان التذكرة
- أدخل وصفًا دقيقًا للمشكلة، ويمكنك إرفاق ملفات داعمة (صور، مستندات).

| En 💧                     |                            |                                       | =                                                        | إنجاز ممه                                                                |
|--------------------------|----------------------------|---------------------------------------|----------------------------------------------------------|--------------------------------------------------------------------------|
| tas / #                  |                            |                                       | <b>:::</b> جهات الدعم الفني<br>                          |                                                                          |
|                          |                            |                                       | صيانة الأجهزة                                            |                                                                          |
|                          | 🛷 صيانة معمل حاسب آلي      | 🋷 الطابعة وآلة التصوير والماسح الضوئي | 🛷 الأجهزة المكتبية والمحمولة                             | الرئيسية<br>4- نظام التذاكر - ~                                          |
|                          |                            |                                       | الشبكات                                                  | · طلب تذکرة دعم<br>به است≖راض طلباتي                                     |
|                          | 🅢 الشبكة اللاسلكية         | 🗳 صيانة شبكة                          | 🕢 النقاط الشبكية                                         | ا استعراض الطلبات <mark>0</mark><br>تذاكر الدعم المغلقة                  |
|                          |                            |                                       | الشاشات والبث المرئى                                     | ) دليل الهانف الشبكي                                                     |
| 🛷 صيانة أجهزة البروجكتور | 🛷 طلب بث اعلان عبر الشاشات | 🛷 طلب خدمة البث المزلي                | طلب صبابة شاشة اعلانية 🥠                                 | Registered as galilas<br>A sangling to this is a<br>Day allowers to they |
|                          |                            |                                       | الهواتف الشبكية                                          |                                                                          |
|                          | 🚸 طلب تحديث دليل الهاتف    | 🗳 طلب تغيير اسم تحويلة                | 🅢 الهاتف الشبكي                                          |                                                                          |
|                          |                            |                                       | أمن المعلممات                                            |                                                                          |
|                          |                            |                                       | 🕢 تحديث بيانات الحساب الشبكي                             |                                                                          |
|                          |                            |                                       | a                                                        |                                                                          |
|                          |                            | 🛷 طلب صيانة ففل إلكتروني              | الاطفال الإنخلزولية<br>الاطفال الإنخلزولية لقفل إلكتروني |                                                                          |
|                          |                            |                                       |                                                          |                                                                          |
|                          |                            |                                       | أخرى                                                     |                                                                          |
|                          | 🛷 تجربة نظام               | 🎻 شكاوى وملاحظات الخدمات الالكترونية  | الارى 🛷                                                  |                                                                          |

۔ تعلیمنا یُحقق الرؤیۃ 💴

الفاكس: ٥٤١٧٦٦ – ١٧- تويتر: Najran\_Univers

الموقع الإلكتروني: www. nu.edu.sa

| العربية السعودية      | المملكة      |
|-----------------------|--------------|
| التعليسم              | وزارة        |
| ـــة نـجـران          | جامع         |
| الرقمي ومصادر المعرفة | عمادة ألتحول |

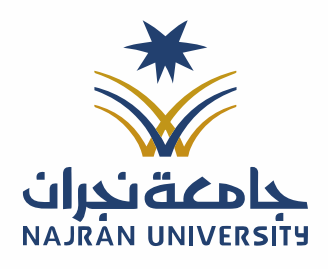

| - | <u> </u> |
|---|----------|
| 0 |          |
|   |          |

المرفقات:

#### وكالة التحول الرقمي

| ضغط على                                                                                                    | ى "ارسال<br>ا                                                                                                    |                       |
|----------------------------------------------------------------------------------------------------|----------------------------------------------------------------------------------------------------|-----------------------|
| إنجاز ٥.٥.                                                                                                    | El ser en la ser en la ser en la ser en la ser en la ser en la ser en la ser en la ser en la ser en la ser en l                                                                                                    | En 🛔                  |
|                                                                                                    | الطب تذكرة دعم الاحمية<br>الحيزة المكسية والاحمية                                                                                                    | 9 / <b>A</b>          |
| ئىسية                                                                                                    | الأجهزة المكتبية والمحمولة                                                                                                    |                       |
| ام النذاكر 👻                                                                                                    | الدينة<br>اختر من الثانية                                                                                                    | •                     |
| ، تذكرة دعم<br>كراض طلباتي                                                                                                    | البرموغ                                                                                                    |                       |
| راض الطلبات <mark>0</mark><br>الدعم المثلقة                                                                                                    | عنوان معتمر لا بانتدی 200 درف<br>العنم ا                                                                                                    |                       |
| ل الهاتف الشبكي                                                                                                    | سعینی<br>شع کمار التفاصیل ها بعیث لا یُتحدی 1000 مرف                                                                                                    |                       |
| Registeredan                                                                                                    |                                                                                                    |                       |
| 3gidi semine Achely<br>2003439                                                                                                    | 🛈 هل طلب الدعم لشخص أدر غيرك؟                                                                                                    | δ                     |
|                                                                                                    | المرفات<br>اسمب البلغان ها أو استعض مطلالته إختبارها                                                                                                    |                       |
|                                                                                                    | يسمح به منه المستحد الم                                                                                                    |                       |
|                                                                                                    |                                                                                                    | ا اسال                |
|                                                                                                    |                                                                                                    |                       |
| .2<br>•<br>•                                                                                                    | ستظهر فائمه بجميع التداكر الخاصبة بك مع توضيح حالتها:<br>مفتوحة: تم استلام التذكرة وجار العمل عليها.<br>قيد المعالجة: يقوم المختص بمر اجعتها وحلها.<br>مغلقة: تم الانتهاء من الطلب أو حل المشكلة.                                        |                       |
| .3                                                                                                    | يمكن النقر على التذكرة لاستعراض الردود أو إضافة تعليق إضافي.                                                                                                    |                       |
| جاز a.o.o ≡                                                                                                    |                                                                                                    | tr 👗                  |
|                                                                                                    | ••• استوانان المدينات                                                                                                    |                       |
|                                                                                                    | معلومات قد تُهمك  <br>• ننر له (مذهاك مولد) تشخط على موهديا ندعم وعدم ترائم الطابات الان لمريام الداخلية عن الولك خلال لا أيام.<br>• ين معد عمام مع المكرم الذي استخد عمليا من تعتبر معد عالى بعد الله بعد الله بعد الله بعد الله بعن ال |                       |
| ساکر<br>رة دعم<br>ن طلباني                                                                                                    |                                                                                                    |                       |
| , الطلبات <mark>،</mark><br>الماللةة                                                                                                    | المات من عن الله المن عن الله الله الله الله الله الله الله الل                                                                                                    | الحديث البيانات طباعة |
| باتف الهبكي                                                                                                    | لالان تلماني 442907                                                                                                    |                       |
| Registered as<br>Registered as<br>Registered as | أ <b>مل صرف حير طابعة</b><br>♦ (طابعة)<br>أمل صرف حير للطابعة الماضة بمكنيم من لوع 202 Wents<br>التر مرد در سنة T سنة ♥                                                                                                    |                       |
|                                                                                                    | <br>0 أرملت منذ 7 سنة<br>♦ ديرير _ ♦ استجراض                                                                                                    |                       |
|                                                                                                    |                                                                                                    |                       |

## \_ تعليمنا يُحقق الرؤية \_\_\_\_\_

الفاكس: ١٧ – ٥٤١٧٦١ - Najran\_Univers الموقع الإلكتروني: www. nu.edu.sa

| بة السعودية      | المملكة العربب    |    |
|------------------|-------------------|----|
| ليـــم           | وزارة التع        |    |
| نجران            | جامعية            |    |
| ل ومصادر المعرفة | ادة التحول الرقمي | عه |

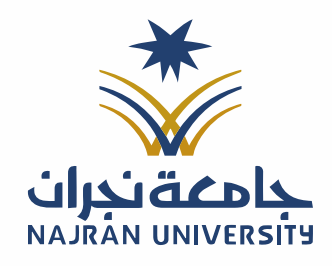

المرفقات:

وكالة التحول الرقمي

يمكنك تقييم الخدمة المقدمة بعد الإغلاق:

| En 🛔                                           |                                                       | إنجاز ممه 🗏                                                                                                    |
|------------------------------------------------|-------------------------------------------------------|----------------------------------------------------------------------------------------------------|
| 68 / <b>f</b>                                  | # تقييم النذكرة<br>[امل صرف حير طايعة]                | المتعراض الطلبات 🕄 استعراض الطلبات                                                                                                    |
|                                                | ما هو تقييك للخدمة ؟                                  | معلومات قد تُهمك !<br>• تدريد اينداك ولكن لتعليه المفط على موطفي ادعم وعدم تركم الطابات، سيد                                                                                                    |
|                                                | ما هو تقييمك الموطف ؟                                 | <ul> <li>من حقت مادة قدح الندكرة التي مانتي (مكتمام) او (المطلقة علقياً من النظام عليه خط خل</li> <li>طام النذاك حالي النداك حالية المحمد المحمد ا<br/>المحمد المحمد المحم<br/>المحمد المحمد المحمد المحمد المحمد المحمد المحمد المحمد المحمد المحمد المحمد المحمد المحمد المحمد المحمد المحمد المحمد المحم المحمد المحمد المحمد المحمد المحمد المحمد المحمد المحم المحمد المحمد المحمد المحمد المحمد المحمد المحمد المحمد المحمد المحم المحمد المحمد المحمد المحمد المحمد المحمد المحمد المحمد المحمد المحمد المحمد المحمد المحمد المحمد المحمد المحمد المحمد المحمد المحمد المحمد المحمد المحمد المحمد المحمد المحم<br/>المحمد المحمد المحمد المحمد المحمد المحمد المحمد المحمد المحمد المحمد المحمد المحمد المحمد المحمد المحمد المحم المحمد المحمد المحمد المحمد المحمد المحمد المحمد المحمد المحمد المحمد المحمد المحمد المحمد المحمد المحمد المحمد المحمد الم</li></ul> |
|                                                | $\dagger$                                             | • معينيور ميم<br>• استعراض طلقي<br>• استعراض المالية (1                                                                                                    |
| မ် <b>၁</b><br>ဆန် ပါမျိုင်သည် နိုင်ငံ မိုင်ငံ |                                                       | - السرس سيان الله الكلية المثانة على الله المثاني الله المثاني الله الله الله الله الله الله الله الل                                                                                                    |
| اغلق تلقائي                                    | مانحطة عند تقييمك للتذكره فإنك ان تستطيع إعادة فتحها. | ۲ دلیا ایهاند الشیکی<br>(سعادی (* عادی)                                                                                                    |
|                                                | -                                                     |                                                                                                    |
| استواض                                         | جارمان منذ ] سنة                                      |                                                                                                    |
|                                                |                                                       |                                                                                                    |
|                                                |                                                       |                                                                                                    |
|                                                |                                                       |                                                                                                    |

### ۔ تعليمنا يُحقق الرؤية ——

الموقع الإلكتروني: www. nu.edu.sa

الفاكس: ٥٤١٧٦٦ – ١٧- تويتر: Najran\_Univers